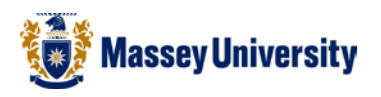

# Adding a trend line – plus Equation & R-squared value

## **Microsoft Excel**

## Adding trend line

After creating a chart select the chart you would like to add a trendline to.

1. Select the chart, go to Chart tools > Layout > Trendline > Select a Trendline

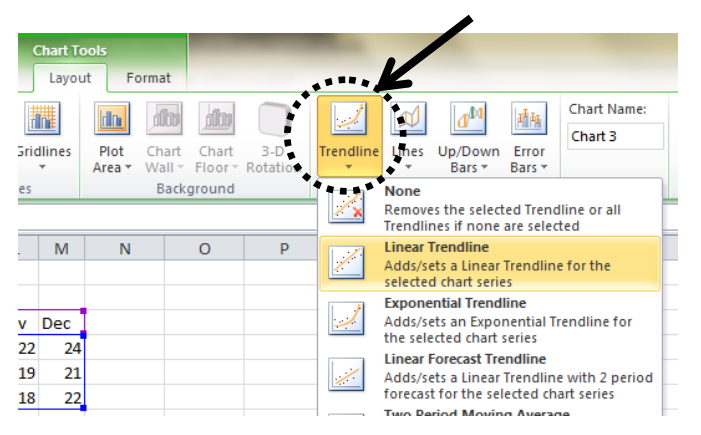

2. Choose the **series** for the trendline > Click **OK** 

| Add Trendline                                                                |
|------------------------------------------------------------------------------|
| Add a Trendline based on Series:<br>Napier<br>Palmerston North<br>Wellington |
| OK Cancel                                                                    |

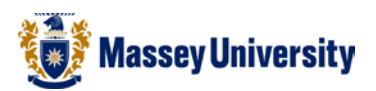

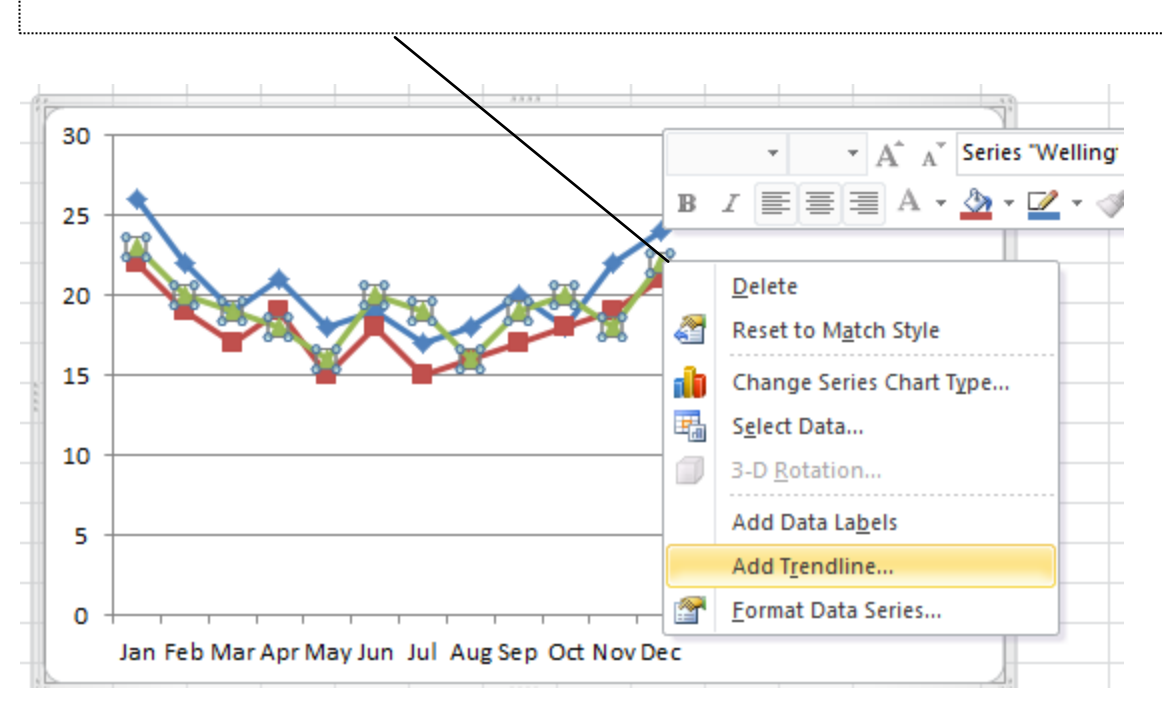

Alternatively, RIGHT click on the series that you wish to add > Add Trendline

### Displaying equation / R-squared value on chart (optional)

3. Select the chart > Chart Tools > Layout > Select the trendline from the chart elements

🐹 🚼 🍤 ד (🖻 ד 🖛 Book1 - Microsoft Excel Chart Tools Layout File Formulas Home Insert Page Layout Data Review View Design Format Chart Area А d D l din d n 🗄 din ditt din int Chart Area hapes The sert Text Chart Axis Data Data Axes Gridlines Plot Chart Legend Horizontal (Category) Axis Box -Title 🔻 Titles -Labels \* Table \* Area \* Wall 7 Ŧ Legend nsert Labels Axes Back Plot Area fx. Vertical (Value) Axis Vertical (Value) Axis Major Gridlines С D F G Н J Κ M N Е L Series "Napier" Series "Palmerston North" Series "Palmerston North" Trendline 1 Mar Jul Oct Feb Apr May Jun Aug Sep Nov Dec Series "Wellington"

4. Click on Format Selection

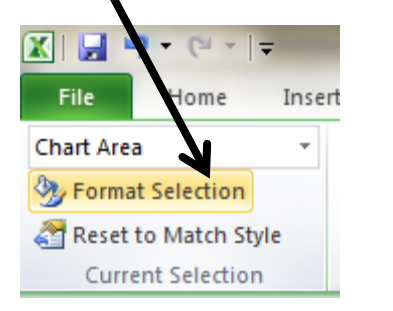

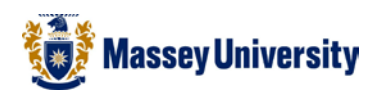

#### 5. Tick **Display equation on chart / Display R-squared value on chart >** Click **Close**

| F | ormat Trendline                                                    | ? <mark>×</mark>                                |                                          |  |  |
|---|--------------------------------------------------------------------|-------------------------------------------------|------------------------------------------|--|--|
|   | Trendline Options Line Color Line Style Shadow Glow and Soft Edges | Trendline Options         Trend/Regression Type |                                          |  |  |
|   | Equation<br>R-squared value                                        |                                                 |                                          |  |  |
|   | 30 -<br>25 -<br>20 -<br>15 -<br>10 -                               | Mean Monthly Temprea                            | tures Napier Palmerston North Wellington |  |  |
|   | 5 ·<br>0 ·                                                         | 12r tes War by Way mr. mr kno 200 000 400 000   | Linear (Palmerston<br>North)             |  |  |

Legend box is automatically updated for the trend line.